Manuale per gli operatori Funzione di messaggistica

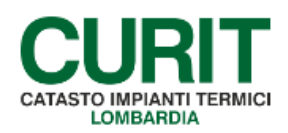

a cura di ARIA S.p.A.

## Indice

| PREMESSA                  | 3 |
|---------------------------|---|
|                           |   |
| 1. FUNZIONE MESSAGGISTICA | 4 |

## PREMESSA

Scopo di questo documento è descrivere le nuove funzionalità introdotte nel catasto per consentire una più efficace veicolazione delle informazioni agli operatori.

Il presente manuale è dedicato agli operatori delle Ditte manutentrici, dei CAIT e delle Autorità competenti.

## **1. FUNZIONE MESSAGGISTICA**

Per agevolare i flussi informativi connessi alle attività svolte dagli operatori all'interno dei catasti CURIT è stata implementata una funzione dedicata alla notifica di messaggi relativi alle operazioni effettuate.

I messaggi sono destinati a differenti categorie di utenza (operatori delle Ditte manutentrici, dei CAIT e delle Autorità competenti) a seconda dell'attività coinvolta e sono al momento utilizzati dalle seguenti funzionalità:

- Validazione impianti (richiesta di inserimento di nuovi impianti nei catasti in cui il libero inserimento è inibito da parte dell'Autorità competente);
- Acquisizione impianti;
- Bonifica impianti.

I messaggi sono presentati ai rispettivi destinatari:

- all'apertura del catasto (se ve ne sono di non letti);
- nella sezione dedicata ai messaggi stessi, raggiungibile attraverso la voce di menu *Messaggistica* presente nell'home page del catasto.

All'interno della schermata presentata in occasione dell'accesso al catasto (Fig. 1) è possibile per gli operatori indicare come letti i messaggi dei quali non si desidera più la visualizzazione all'accesso, selezionando la relativa casella di controllo ed utilizzando il pulsante *Continua*.

Viene quindi visualizzata l'abituale home page del catasto, con il menu contenente le funzionalità disponibili.

| menù    | menu Lista Messaggi |                                             |                                                        |                                                 |                             |                              |                                                               | :hiudi sessione         |              |
|---------|---------------------|---------------------------------------------|--------------------------------------------------------|-------------------------------------------------|-----------------------------|------------------------------|---------------------------------------------------------------|-------------------------|--------------|
|         |                     |                                             |                                                        |                                                 |                             |                              |                                                               | ind                     | ietro avanti |
| Selezi  | onando i,           | /il messaggio e pr                          | rocedendo con la visuali                               | zzazione del menu'                              | premendo continua, i m      | iessaggi saranno marca       | ti come letti. Successivamente non verranno piu' visualizzati |                         |              |
| Letto   | Mittente            | Oggetto                                     |                                                        |                                                 |                             | Testo                        |                                                               | Tipo                    | Data         |
|         |                     | Richiesta<br>impianto pending<br>Confermata | Si comunica che impianto<br>visualizazione/modifica ut | ) pending [codice/Ta<br>ilizzando il codice e/d | rga -<br>o numero targa     | da Lei inviato per u         | n nuovo censimento e' stato confermato, puo' accedere in      | Validazione<br>Impianto | 20/09/2016   |
|         |                     | Avviso bonifica<br>impianto                 | L'impianto codice<br>e' stato bonificato verso l'      | targa<br>'impianto codice                       | , sito in STRADA<br>' targa | sito in                      | VIGEVANO , responsabile<br>VIGEVANO , responsabile DE         | Bonifica<br>Impianto    | 07/09/2016   |
| Conti   |                     |                                             |                                                        |                                                 |                             |                              |                                                               |                         |              |
| v4.2.03 | 2-SNAPSH            | DT.201609201806                             |                                                        |                                                 | Copyright © 2004 - 2016 In  | frastrutture Lombarde S.p.A. | p.wa 04119220962 - Credits - Informativa sulla privacy        |                         |              |

*Fig. 1* – Funzione *Messaggistica* 

L'elenco dei messaggi è corredato delle seguenti informazioni:

- Mittente del messaggio;
- Oggetto del messaggio;
- Testo del messaggio;
- *Tipo* di messaggio;
- Data di invio del messaggio.

La lista dei messaggi ricevuti, comprensiva anche di quelli contrassegnati come letti, è disponibile anche attraverso la voce di menu *Messaggistica* presente all'interno dell'home page del catasto.

| menù Messaggistica |           |   |   | chiudi sessione |
|--------------------|-----------|---|---|-----------------|
|                    |           |   |   | indietro avanti |
| Ricerca messaggi   |           |   |   |                 |
|                    | Tipologia |   | - |                 |
|                    | Stato     | - |   |                 |
|                    |           |   |   |                 |
| Cerca              |           |   |   |                 |

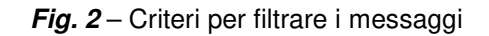

Selezionando questa voce di menu, viene proposta una maschera (Fig. 2) in cui è possibile, se desiderato, indicare dei criteri che consentono di filtrare i messaggi:

- Tipologia: sono disponibili tipologie corrispondenti alle funzioni che si avvalgono della messaggistica;
- Stato: è possibile filtrare i messaggi letti o non letti;
- *Mittente*: è possibile filtrare i messaggi per mittente (funzione disponibile solo per alcune categorie di utenti).

Se non viene indicato alcun criterio, vengono visualizzati tutti i messaggi presenti nel catasto per l'utente in sessione (letti e non letti).

La visualizzazione dei messaggi avviene utilizzando il pulsante Cerca.

Anche all'interno della sezione *Messaggistica* è possibile contrassegnare come letti i messaggi dei quali non si desidera più la visualizzazione all'accesso, con le modalità esposte precedentemente.